## MHW-IDD 3rd Party Site Instructions

The website for this training is https://training.mhw-idd.uthscsa.edu/

Once there, click "Login."

|                                    | Logir                    | n   | Forgot Password? | Contact Us |
|------------------------------------|--------------------------|-----|------------------|------------|
| Modules for Direct Service Workers | Modules for Healthcare I | Pro | ofessionals      |            |

If you have taken the training before, login with the account you created previously. If you don't remember your password, click the "Forgot password?" link to reset it.<sup>1</sup>

| Username                    | Forgotten your username or<br>password?      | Is this your first time here?<br>Are you NEW to the Mental Health Wellness for Individuals with Intellectual                                                                                                    |  |
|-----------------------------|----------------------------------------------|----------------------------------------------------------------------------------------------------|--|
| Password  Remember username | Cookies must be enabled in<br>your browser 👩 | To gain full access to MHW-IDD course materials please follow the steps lis<br>below.                                                                                                    |  |
|                             | Log in                                       | 1. Click on the Create New Account button below and it will take you to the New Account form.                                                                                                    |  |
|                             |                                              | 2. Enter the information requested.                                                                                                    |  |
|                             |                                              | 3. Once you've entered all the information, click on the <b>Create My New</b><br>Account button.                                                                                                    |  |
|                             |                                              | 4. When your account has been created, you will be instructed to click on th<br>Log In button in the upper right corner of your screen to log in using the em<br>and password you entered when creating your account. |  |
|                             | ß                                            | If you have any questions or problems, please send an email<br>to mhwidd@uthscsa.edu or call 210-567-5530 for assistance.                                                                                             |  |
|                             |                                              | Create new account                                                                                                    |  |

<sup>&</sup>lt;sup>1</sup> ASN does not have access to reset passwords for this site. If you've tried to reset it and still need assistance, please contact <u>mhwidd@uthscsa.edu</u>.

## Creating an account

If this is your first time, click "Create new account."

| gency Type                                                                          | None of these apply to me | \$ |
|-------------------------------------------------------------------------------------|---------------------------|----|
| linical<br>icense Type 🏾 🛛                                                          | None of these apply to me | ¢  |
| lease enter<br>our highest<br>egree                                                 | Bachelors 🗢               |    |
| ears of<br>xperience                                                                | 2 - 3 Years 🗢             |    |
| you are a<br>rofessional<br>urse, please<br>elect your title                        | Not applicable 🗢          |    |
| lease enter<br>our zip or<br>ostal code.<br>IS residents<br>nly require 5<br>igits. | 72762                     |    |
| lease select the<br>opulation for<br>/hich you<br>rovide services:                  | ÷                         |    |
| or which type of<br>onditions do<br>ou provide<br>ervices?                          |                           | ÷  |

In addition to your personal info, the site asks some questions about your agency, licensure, and the individuals we support.

For Agency Type, choose "None of these apply to me."

Unless you happen to have one of the licenses listed, choose the same for Clinical Licensure Type.

If you are not a nurse, set that field to "Not Applicable."

The questions about the population and conditions for which you provide services are not required and can be left blank.

Finally, click "Create my new account."

## Enrolling in the course

Once you've logged in, you will see a dashboard that either says "No courses" or shows your currently enrolled courses (if you think you're enrolled but don't see anything, also check the "My Modules" menu). If you're not enrolled in MHW-IDD, click on "DSW Modules" in the menu.

| MHW >IDD        |                  |                       |                   |                                                        |
|-----------------|------------------|-----------------------|-------------------|--------------------------------------------------------|
| Dashboard       | My Modules 🔻     | MHW-IDD Home          | DSW Modules       | HCP Modules                                            |
| ■ In progress i | modules are show | n below. To enroll ir | n new modules, cl | Slick the MHW-IDD Home link above.<br>It Course name ▼ |
|                 |                  |                       |                   | No courses                                             |

Find the course called "Direct Service Workers (DSW) Bundle (Modules 1-6)."

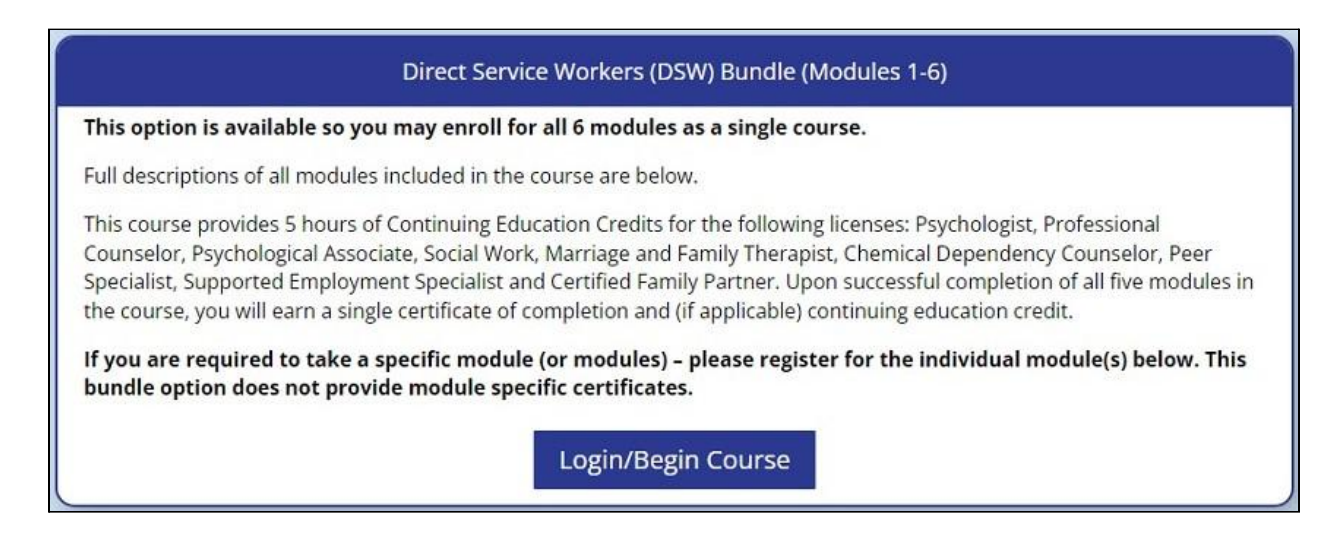

Click "Login/Begin Course."

On the next page, click "Enroll Me."

| Direct Service Workers Bundle (Modules 1-6) |                                                                                                    |
|---------------------------------------------|----------------------------------------------------------------------------------------------------|
|                                             | This option is available so you may enroll for all 6 modules at once.                                                                                                    |
|                                             | This 6-module eLearning series was developed to educate Direct Service Workers (DSW) and<br>others who provide support for individuals with IDD and co-occurring behavioral health<br>conditions. This training explores challenging behavior in a new way and emphasizes the<br>importance of supporting mental wellness in individuals with IDD.                                                                                                    |
|                                             | Through this course you will learn to recognize the "whole person" and gain a better<br>understanding of different factors influencing the way people with IDD think, feel, and behave.<br>You will also learn how to positively impact their quality of life.                                                                                                    |
|                                             | This training contains 6 modules and is estimated to take 4½ to 5 hours to complete. Each<br>module is approximately 45 to 50 minutes in length. You may pause in the middle of a module<br>and return to It later, or you may complete It in one sitting.                                                                                                    |
|                                             | These modules were designed to be taken in the listed order to provide you with the best<br>learning experience.                                                                                                    |
|                                             | The Trauma Informed Care module is required for new employees of Intermediate Care<br>Facilities for Individuals with Intellectual Disabilities (ICFs/IID) and related conditions.                                                                                                    |
|                                             | This course provides 5 hours of Continuing Education Credits for the following licenses:<br>Psychologist, Professional Courselor, Psychological Associate, Social Work, Marriage and<br>Pamihy Therapist, Chemical Dependency Courselor, Peer Specialis, Supported Employment.<br>Specialist and Cettlined Family Patter: Upon successful completion of the course, you will<br>earn a cettrificate of completion and (if applicable) continuing education credit. |
|                                             | If you are required to take a specific module you must print and/or save a certificate as proof<br>of completion.                                                                                                    |
|                                             | Click the "Enroll Now" button below to register for the training course.                                                                                                    |
| Self enrollment (Student)                   |                                                                                                    |
| surroute (second)                           |                                                                                                    |

## Completing the course

To complete the course, you will go through the modules in order. Follow the prompts to complete each module. You can leave and come back if needed. Once you're done, complete the evaluation form in order to unlock your certificate.

| DSW Module 1: Co-Occurring Disorders: Intellectual and Developmental Di                | sabilities                                                          |  |
|----------------------------------------------------------------------------------------|---------------------------------------------------------------------|--|
| SDSW Module 2: Trauma Informed Care for Individuals with IDD                           | L3                                                                  |  |
| Restricted Not available unless: The activity DSW Module 1: Co-Occurring Disorders:    | Intellectual and Developmental Disabilities is marked complete      |  |
| DSW Module 3: Functional Behavioral Assessment and Behavior Support                    |                                                                     |  |
| Restricted Not available unless: The activity DSW Module 2: Trauma Informed Care f     | or Individuals with IDD is marked complete                          |  |
| DSW Module 4: Overview of Genetic Syndromes Associated with IDD                        |                                                                     |  |
| Restricted Not available unless: The activity DSW Module 3: Functional Behavioral A    | sessment and Behavior Support is marked complete                    |  |
| DSW Module 5: Overview of other Medical Diagnoses Associated with IDD                  |                                                                     |  |
| Restricted Not available unless: The activity DSW Module 4: Overview of Genetic Syn    | dromes Associated with IDD is marked complete                       |  |
| DSW Module 6: Putting it all Together: Supports and Strategies for Direct Service W    | orker                                                               |  |
| Restricted Not available unless: The activity DSW Module 5: Overview of other Media    | al Diagnoses Associated with IDD is marked complete                 |  |
| tep 2: Complete the Evaluation Form                                                    |                                                                     |  |
| DSW Bundle: Course Evaluation                                                          |                                                                     |  |
| Restricted Not available unless: The activity DSW Module 6: Putting it all Together: S | upports and Strategies for Direct Service Worker is marked complete |  |
| ten 3: Obtain vour Completion Certificate                                              |                                                                     |  |
|                                                                                        |                                                                     |  |

Finally, you will be able to download one certificate<sup>2</sup> for the full course. Please send this certificate to asntraining@supports.org to receive credit.

<sup>&</sup>lt;sup>2</sup> In rare cases, the certificate does not have a date on it. If that happens, please re-download it so that we can see the official completion date.